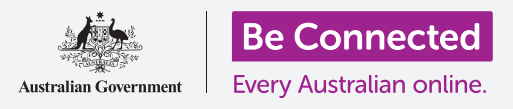

#### جعل Windows 10 يعمل بالطريقة التي تريدها.

تتيح لك قائمة **إعدادات Windows** تغيير الكثير من الأشياء حول كيفية عمل Windows 10، مثل اللغة التي يستخدمها والتاريخ والوقت ودرجة سطوع الشاشة وإعدادات Wi-Fi والمزيد.

#### ما الذي سوف تحتاجه

قبل أن تبدأ الدورة التدريبية، يجب أن يحتوي الكمبيوتر الخاص بك على أحدث إصدار من Windows، والذي هو Windows 10. لمزيد من المعلومات حول Windows 10، ارجع إلى دليل كمبيوتر Windows المكتبي: الأمان والخصوصية. يجب عليك أيضاً التحقق من أن الماوس والشاشة ولوحة المفاتيح موصولة بشكل صحيح، وأن لديك اسم وكلمة المرور لشبكة Wi-Fi المنزلية في متناول اليد. يجب عليك تسجيل الدخول إلى جهاز الكمبيوتر الخاص بك، ويجب أن يُظهر سطح المكتب.

#### الخطوات الأولى

هناك العديد من الطرق لضبط إعدادات Windows 10، لكن قائمة **إعدادات Windows** تجمعها بسهولة في مكان واحد. للحصول على **إعدادات Windows** على الشاشة:

- انقر فوق زر **البدء** في الزاوية اليسرى السفلية من **سطح المكتب**. سوف تنبثق **قائمة البدء**.
  - 2. على يسار **قائمة البدء**، ابحث عن أيقونة الترس الصغير، وانقر فوقها.
  - **.3** تفتح **لوحة إعدادات Windows الرئيسية** على الشاشة.

تحتوي **لوحة إعدادات Windows الرئيسية** على العديد من الأيقونات التي تتيح لك الوصول إلى خيارات مختلفة، مجمعة حسب الموضوع. انقر فوق أى أيقونة لاستكشاف إعدادات هذا الموضوع.

عند النقر فوق أيقونة، تعرض **إعدادات Windows** قائمة على اليسار، وخيارات على اليمين. للعودة إلى **لوحة إعدادات Windows** الرئيسية، انقر فوق أيقونة **الصفحة الرئيسية Home** في أعلى يسار الشاشة.

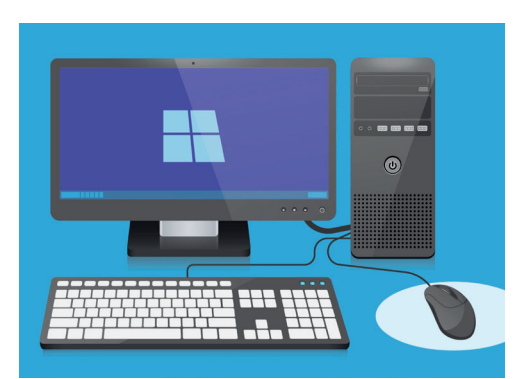

تتيح لك إعدادات Windows ضبط لغة الكمبيوتر والتاريخ والوقت ودرجة سطوع الشاشة والمزيد

#### تعيين الوقت والتاريخ

في **لوحة إعدادات Windows الرئيسية**، انقر فوق الأيقونة المُسماة **الوقت واللغة Time & Language**. ستتغير الشاشة لإظهار خيارات **التاريخ والوقت** على اليمين، وقائمة على اليسار.

لتعيين الوقت يدويًا:

- .1 ابحث عن المفتاح ضمن تعيين الوقت تلقائياً Set time automatically، وانقر فوقه لتعيينه على إيقاف Off. سوف يتحول المفتاح من الأزرق إلى الأبيض. انظر أسفل تعيين التاريخ والوقت يدوياً وانقر فوق الزر تغيير Change.
- ينبثق مربع يظهر التاريخ والوقت الحاليين. انقر في كل من مربعات اليوم والشهر والسنة لتحديد التاريخ عن طريق الاختيار من القائمة التى تظهر.
  - **.** انقر في مربعات الساعة والدقيقة لتحديد الوقت.
  - 4. عندما تكون راضيًا عن التاريخ والوقت، انقر فوق تغيير Change لتعيينه.

تغيير التاريخ والوقت التاريخ 24 ~ حزيران/يونيو ~ 2019 ~ الوقت 11 ~ 49 ~

تغيير التاريخ والوقت من خلال النقر على كل من المربعات

سيختفي المربع وستعود مرة أخرى إلى شاشة خيارات التاريخ والوقت.

#### تعيين المنطقة الزمنية

سيرغب الكمبيوتر أيضاً في معرفة المنطقة الزمنية التي تعيش فيها. لتعيين منطقتك الزمنية:

- 1. ابحث عن مفتاح تعيين المنطقة الزمنية تلقائياً Set time zone automatically switch على شاشة خيارات التاريخ والوقت Date & time. إذا تم تعيينه على قيد التشغيل On، انقر فوقه لتعيينه على على إيقاف Off. سيتحول المفتاح من الأزرق إلى الأبيض.
  - ي ابحث في المربع الموجود أسفل **المنطقة الزمنية** لرؤية المنطقة الزمنية الحالية التي يستخدمها جهاز . الكمبيوتر الخاص بك.
- إذا لم يكن ذلك صحيحًا، انقر فوق المربع لإظهار قائمة المناطق الزمنية. قم بالتمرير خلال القائمة للعثور على [3]. منطقتك الزمنية، وانقر لتعيينها، ثم أغلق القائمة.
  - 4. اذا كنت لا تعرف منطقتك الزمنية، فما عليك سوى اختيار أقرب عاصمة لك من القائمة.

#### السماح لجهاز الكمبيوتر الخاص بك بتعيين التاريخ والوقت

يحصل 10 Windows على التاريخ والوقت الصحيحين من الإنترنت وهو جيد في بقائه مضبوطًا. سيتم ضبطه حسب التوقيت الصيفي، لذلك من الأفضل ابقاء **تعيين الوقت تلقائيًا وتعيين المنطقة الزمنية تلقائيًا** قيد التشغيل. انقر فوق كل مفتاح لتعيينه من **إيقاف** إلى **قيد التشغيل**. سيتحول كل مفتاح من الأبيض إلى الأزرق.

#### تعيين لغة جهاز الكمبيوتر الخاص بك

يمكنك تعيين اللغة التي يستخدمها جهاز الكمبيوتر الخاص بك في القوائم والمعلومات الأخرى التي تراها على الشاشة، وكذلك للتحقق من الهجاء، مثل عند كتابة بريد إلكترونى.

> في القائمة الموجودة على يسار **إعدادات Windows**، انقر فوق **اللغة Language**. سوف تظهر خيارات اللغة على اليمين.

يعرض المربع الموجود تحت **لغة عرض Windows** اللغة الحالية التي يستخدمها جهاز الكمبيوتر الخاص بك. قد يقول **الإنجليزية (أستراليا)** أو **الإنجليزية (المملكة المتحدة)**.

لتغييره إلى لغة أخرى:

- ابحث عن المربع الرمادي مع علامة الجمع، بجانب إضافة لغة مفضلة Add a preferred language، وانقر فوقه.
  - ينبثق مربع يطلب منك **اختيار لغة لتثبيتها** . قم بالتمرير خلال القائمة، أو اكتب اسم اللغة، للعثور عليها في القائمة.
  - .3 انقر فوق اللغة Language ثم انقر فوق زر التالي Next.
- 4. في المربع التالي، انقر فوق **تعيين كلغة العرض الخاصة بي** Set as my display language، لجعل هذه لغة الكمبيوتر. الخاص بك. ثم انقر فوق **تثبيت Install**.

يختفي المربع ويمكنك رؤية خيارات **اللغة** مرة أخرى. في الجزء العلوي، يجب أن تكون اللغة في المربع الآن اسم لغتك الجديدة.

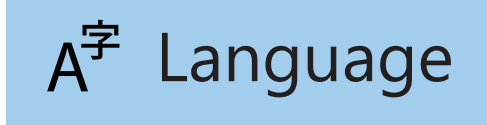

تعيين اللغة يحدد اللغة المستخدمة في قوائم الكمبيوتر والمعلومات الأخرى التى تظهر على الشاشة

#### التحقق من تعيين منطقتك على أستراليا

من المهم أن يعرف الكمبيوتر الخاص بك أنك في أستراليا. سيضمن ذلك حصولك على تحديثات ومعلومات خاصة بأستراليا، وأن تنسيقات التاريخ والوقت والتقويم هي أسترالية. لن يؤدي هذا إلى التراجع عن اللغة التي حددتها للتو لجهاز الكمبيوتر الخاص بك.

للتحقق من تعيين منطقتك على أستراليا:

- د في القائمة الموجودة على اليسار، انقر فوق **المنطقة Region**، وسيتم فتح خيارات **المنطقة** على اليمين.
- 2. تحقق من تعيين دولتك أو منطقتك على أستراليا، وتم تعيين التنسيق الإقليمي على اللغة الإنجليزية (أستراليا).
- إذا كان أي من هذين خطأ، انقر فوق كل مربع لإظهار قائمة. قم بالتمرير خلال قائمة المناطق للعثور على أستراليا، ومن خلال تنسيقات المنطقة للعثور على اللغة الإنجليزية (أستراليا). انقر لتعيينهم.

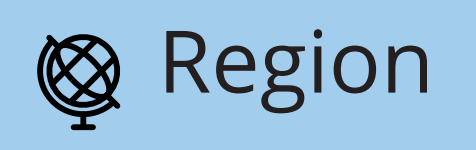

يتيح تعيين المنطقة عرض التاريخ بالتنسيق الأسترالى

> للتحقق من صحة التنسيق الإقليمي، انظر المعلومات الموجودة أسفل **بيانات التنسيق الإقليمي Regional format data**. سترى أن الوقت والتاريخ مكتوبان بالطريقة الأسترالية، مع اليوم أولاً والشهر ثانياً.

#### تغيير مستوى الصوت وسطوع الشاشة

تحتوي العديد من أجهزة الكمبيوتر على مفاتيح خاصة على لوحة المفاتيح لضبط مستوى صوت السماعات وسطوع الشاشة بسرعة. عادة ما تكون في الصف العلوي من لوحة المفاتيح، فوق مفاتيح الأرقام.

لضبط مستوى الصوت:

- إذا كانت لوحة المفاتيح تحتوي على مفاتيح مستوى الصوت، فما عليك سوى الضغط على مفتاح رفع مستوى الصوت لزيادة مستوى الصوت ومفتاح خفض مستوى الصوت لخفضه. ستظهر نافذة صغيرة على الشاشة لإظهار تغيير حجم الصوت.
  - 2. إذا كانت لوحة المفاتيح لا تحتوي على مفاتيح مستوى الصوت، فيمكنك ضبط مستوى الصوت باستخدام. الماوس. في أسفل يمين الشاشة، ابحث عن **أيقونة مكبر الصوت** وانقر فوقها مرة واحدة.
  - یظهر شریط تمریر. استخدم الماوس لتحریك الزر الموجود علی شریط التمریر إلی الیمین لزیادة مستوی الصوت . وإلی الیسار لخفضه.
    - 4 لكتم مكبرات الصوت بسرعة، انقر فوق **مكبر الصوت** المجاور لشريط التمرير. سوف يظهر صليب، يُبيّن أن الصوت قد تم كتمه الآن. لإلغاء كتم الصوت، انقر فوق مكبر الصوت مرة أخرى حتى يختفي الصليب.

لضبط سطوع الشاشة باستخدام لوحة المفاتيح:

- 1 تحقق مما إذا كانت لوحة المفاتيح تحتوي على مفاتيح سطوع الشاشة. هذه عادة ما يكون عليها رمز شمس أو مصباح صغير.
  - **.** اضغط على المصباح الأكبر لزيادة السطوع، والأصغر لتقليله.

لضبط سطوع الشاشة باستخدام الماوس:

قد تتمكن من ضبط سطوع الشاشة باستخدام الماوس. نظرًا لأن قائمة **إعدادات Windows** ما زالت مفتوحة، انقر فوق **الصفحة الرئيسية** في الجزء العلوي الأيسر للبدء.

- من **لوحة إعدادات Windows الرئيسية**، انقر فوق **.1** النظام System.
- **.** يتم فتح قائمة النظام وتظهر خيارات العرض Display. في خيارات العرض، قد ترى شريط تمرير مع زر أزرق.
- استخدم الماوس لتحريك الزر إلى اليمين لزيادة سطوع الشاشة، . وإلى اليسار لتقليلها.
  - 4. إذا لم تتمكن من شريط التمرير على الإطلاق، فهذا يعني أن جهاز الكمبيوتر الخاص بك لا يمكنه ضبط سطوع الشاشة باستخدام Windows 10.

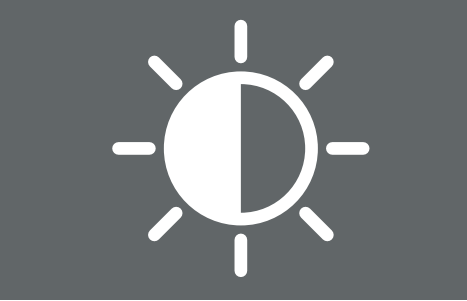

يمكنك استخدام لوحة المفاتيح أو إعدادات عناصرالتحكم لـ Windows لضبط سطوع الشاشة

إذا كان هذا هو الحال، فلا تقلق! انها مجرد طريقة تكوين جهاز الكمبيوتر الخاص بك.

ستحتاج إلى استخدام عناصر التحكم الموجودة على شاشتك. هذه هي عادة مجموعة من الأزرار الملموسة. يمكنك التحقق من دليل التعليمات المرفق مع شاشتك، لمعرفة كيفية عملها بالضبط.

### كيفية التحقق من أن جهاز الكمبيوتر الخاص بك متصل بشبكة Wi-Fi

يتذكر الكمبيوتر الخاص بك شبكة Wi-Fi المنزلية ويتصل تلقائيًا بها في كل مرة تقوم فيها بتشغيل الكمبيوتر. للتأكد من أنه متصل ويمكنه الوصول إلى الإنترنت، يمكنك استخدام خيارات **الشبكة والإنترنت Network & Internet**.

إذا كنت على يقين من أن جهاز الكمبيوتر الخاص بك متصل، فستساعدك الخطوات التالية على الاتصال بشبكة Wi-Fi أخرى، مثل المكتبة المحلية أو المقهى المفضل.

- أولاً، انقر فوق **الصفحة الرئيسية Home** في الجزء العلوي **.** الأيسر من قائمة **إعدادات Windows**.
- ي في **لوحة إعدادات Windows الرئيسية**، ابحث عن وانقر فوق **الشبكة والإنترنت**. سيتم فتح القائمة وستظهر خيارات الحالة Status.
- في الجزء العلوي من الشاشة، يجب أن تقول أنك متصل بالإنترنت You're connected to the internet. إذا كان الأمر كذلك، يمكنك الاستمرار في استخدام الكمبيوتر الخاص بك.
- إذا كانت تقول **غير متصل Not connected**، فأنت بحاجة . إلى التحقق من تشغيل Wi-Fi المنزلية، وأنك متصل بها.

#### كيفية الاتصال بشبكة Wi-Fi

في القائمة الموجودة على اليسار، انقر فوق **Wi-Fi** لإظهار خيارات **Wi-Fi.** في الجزء العلوي مباشرةً، تحقق من أن المفتاح **قيد التشغيل On**، حتى يكون Wi-Fi الخاص بالكمبيوتر جاهز للعمل.

- Show available networks ابحث عن الشبكات المتاحة المتاحة وانقر عليها.
  - .2 ينبثق مربع في أسفل يمين الشاشة، يعرض جميع شبكات Wi-Fi القريبة التي يمكن لجهاز الكمبيوتر اكتشافها. حتى لو كنت في المنزل، فقد تشاهد العديد منها مدرجة. يمكن أن تشمل هذه الشبكات جيرانك أو الشبكات العامة القريبة. إذا رايت كلمة مؤمنة Secured، فهذا يعنى أن الشبكة لديها كلمة مرور.
- المنزلي الخاص بك في القائمة وانقر فوقه. ثم Ui-Fi المنزلي الخاص بك في القائمة وانقر فوقه. ثم انقر فوق **اتصال Connect**.
- Enter the network security key أدخل مفتاح أمان الشبكة في المربع. هذا يعني كلمة المرور الخاصة بك. كن حذرا لمطابقة جميع في المربع. هذا يعني كلمة المرور الخاصة بك. كن حذرا لمطابقة جميع الحروف الكبيرة والأرقام. ثم انقر فوق التالي Next.
- .5 ستختفي قائمة الشبكات، وستعرض خيارات Wi-Fi في إعدادات Windows اسم شبكة Wi-Fi، والكلمات Connected, secured.

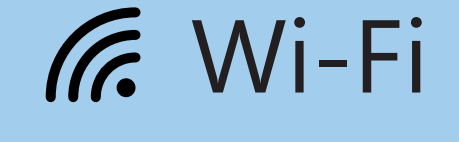

إذا كانت أيقونة Wi-Fi في أسفل يمين الشاشة تعرض منحنيات بيضاء، فأنت متصل بالإنترنت

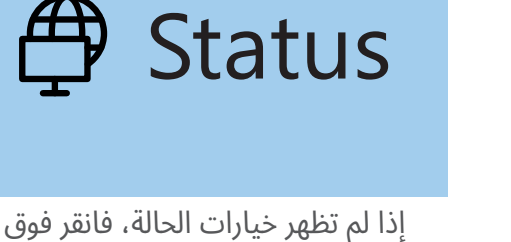

الحالة في القائمة على اليسار